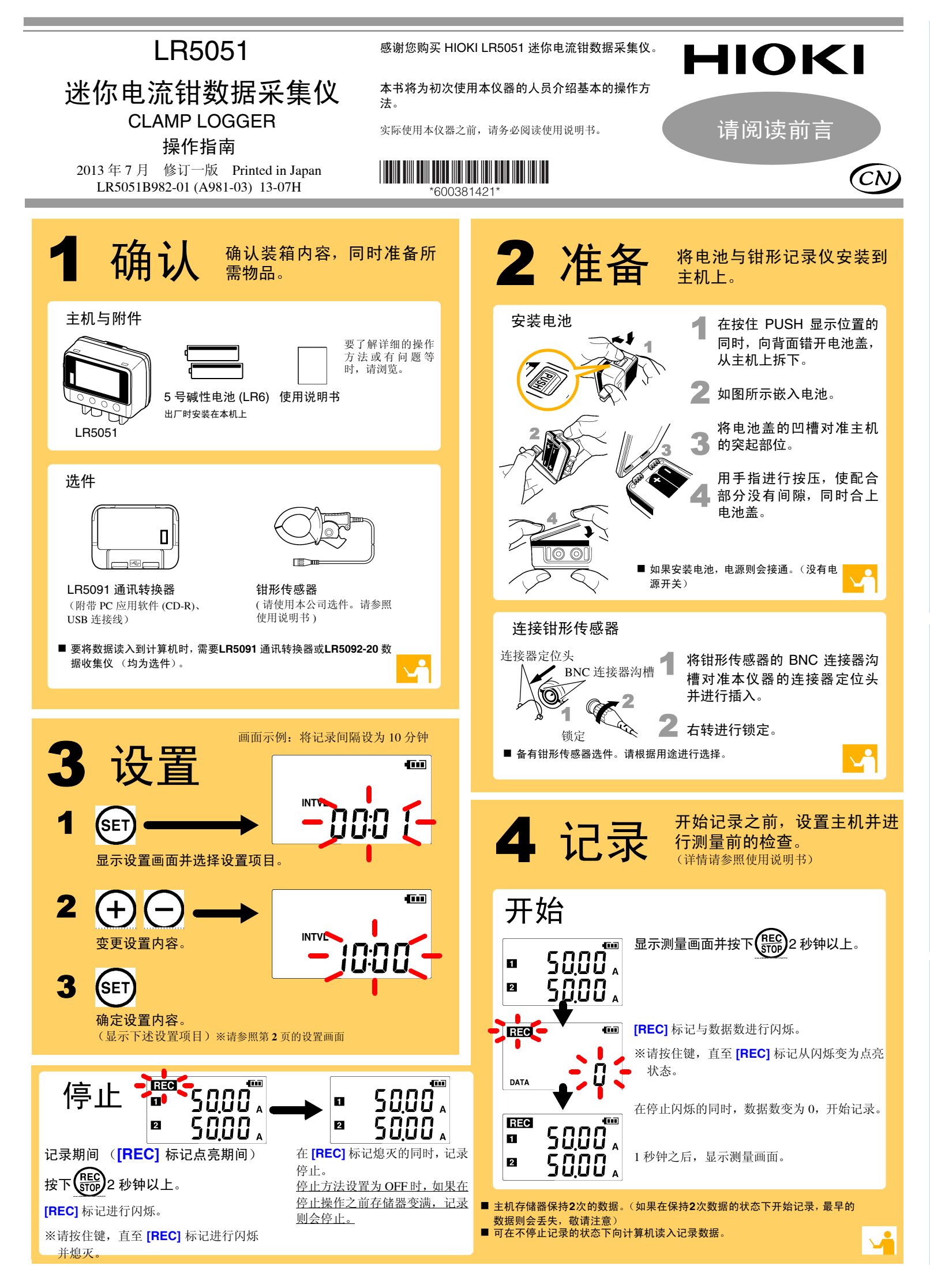

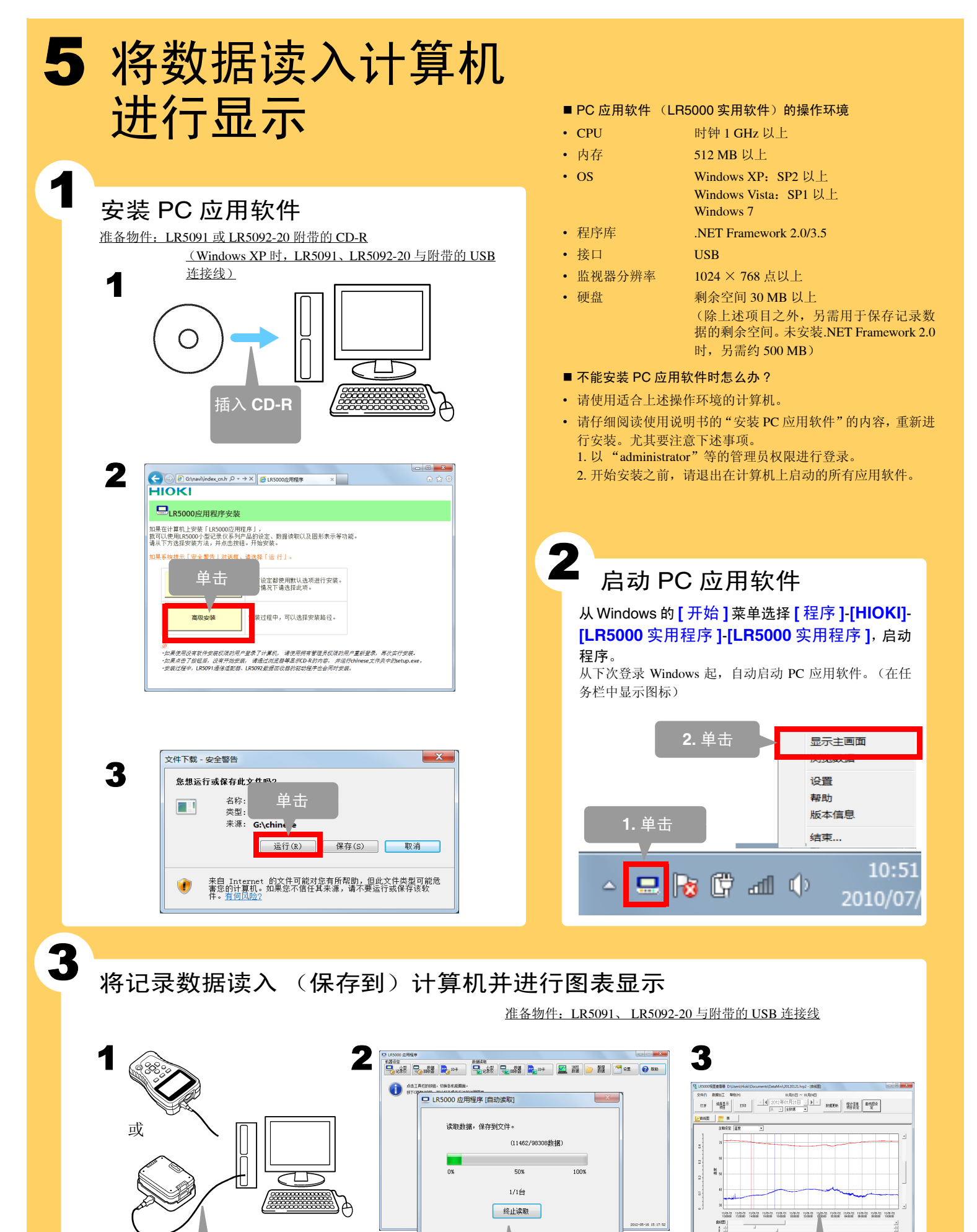

利用 USB 连接线 连接到计算机 自动开始读入 记录数据

### 查看器自动起动并 显示图表

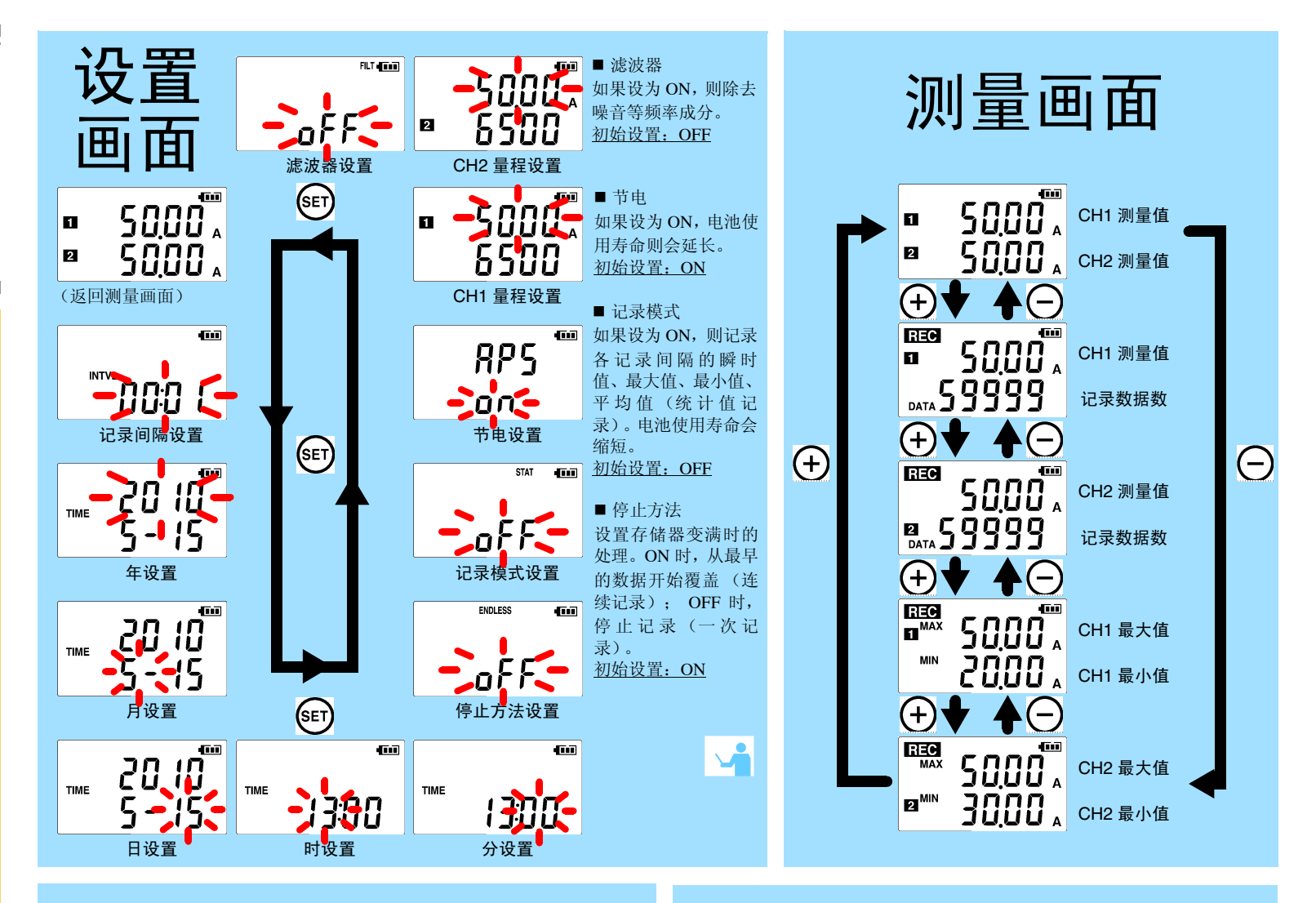

### 按键的名称

**设置** 显示设置画面。

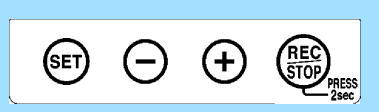

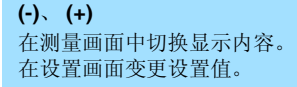

#### 记录/停止

如果按下2秒钟以上,则开始或停止记录。 如果在设置画面中按下,则显示测量画面。

■ 设置画面:进行设置(记录间隔、日期、时间等)的画面
■ 测量画面:显示记录数据(测量值、记录数据数等)的画面

### 标记的含义

**REC** 正在进行记录。

AL 超出上下限值的范围。

ENDLESS 停止方法被设为 ON。

**STAT** 记录模式被设为 ON。

**MAX、 MIN** 最大值、最小值

**DATA** 记录数据数。

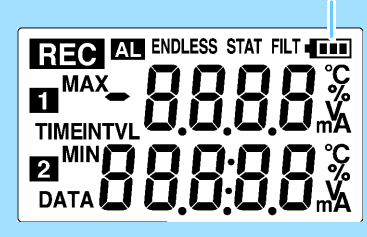

电池余量

## 有问题时

#### ■ 测量值不显示

是否将钳形传感器插到底?

请将钳形传感器插到底。 即使这样仍不显示时,需要修理或检查钳形传感 器与主机。请与销售店(代理店)或距您最近的 营业所联系。 注记

记录数据实际0时,最大值及最小值不显示

#### ■ 画面上没有任何显示

<u>是否将节电设置设为 ON(有效)?</u>

如果设为 ON 并且在约 30 秒之内未进行任何操作,显示则会消失。按下任意 键或进行通讯即可显示。

#### ■ 记录未停止,但 [REC] 标记却消失了

是否将停止方法设为 OFF?

OFF 时,如果存储器变满,则自动停止记录。 在按下记录/停止键之前要继续进行记录时,请将停止方法设为 ON。 (但如果存储器变满,最早的数据则会被覆盖)

#### ■ 测量过的数据消失了

记录停止之后,是否再次开始了记录?

如果在记录停止之后错误地开始记录,倒数第二次的数据则会消失。敬请注意。(主机存储器保存上次与本次的数据。)

#### ■ 要删除主机存储器

使用 PC 应用软件进行删除。详情请参照使用说明书。

#### ■ 电池电量即将耗尽

<u>购买时是否直接使用主机上安装的电池?</u> 是否使用了锰电池?

请使用新的5号碱性电池(LR6)。

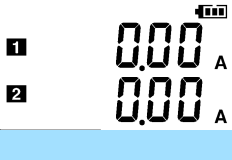

# 使用 PC 应用软件可进行下述操作

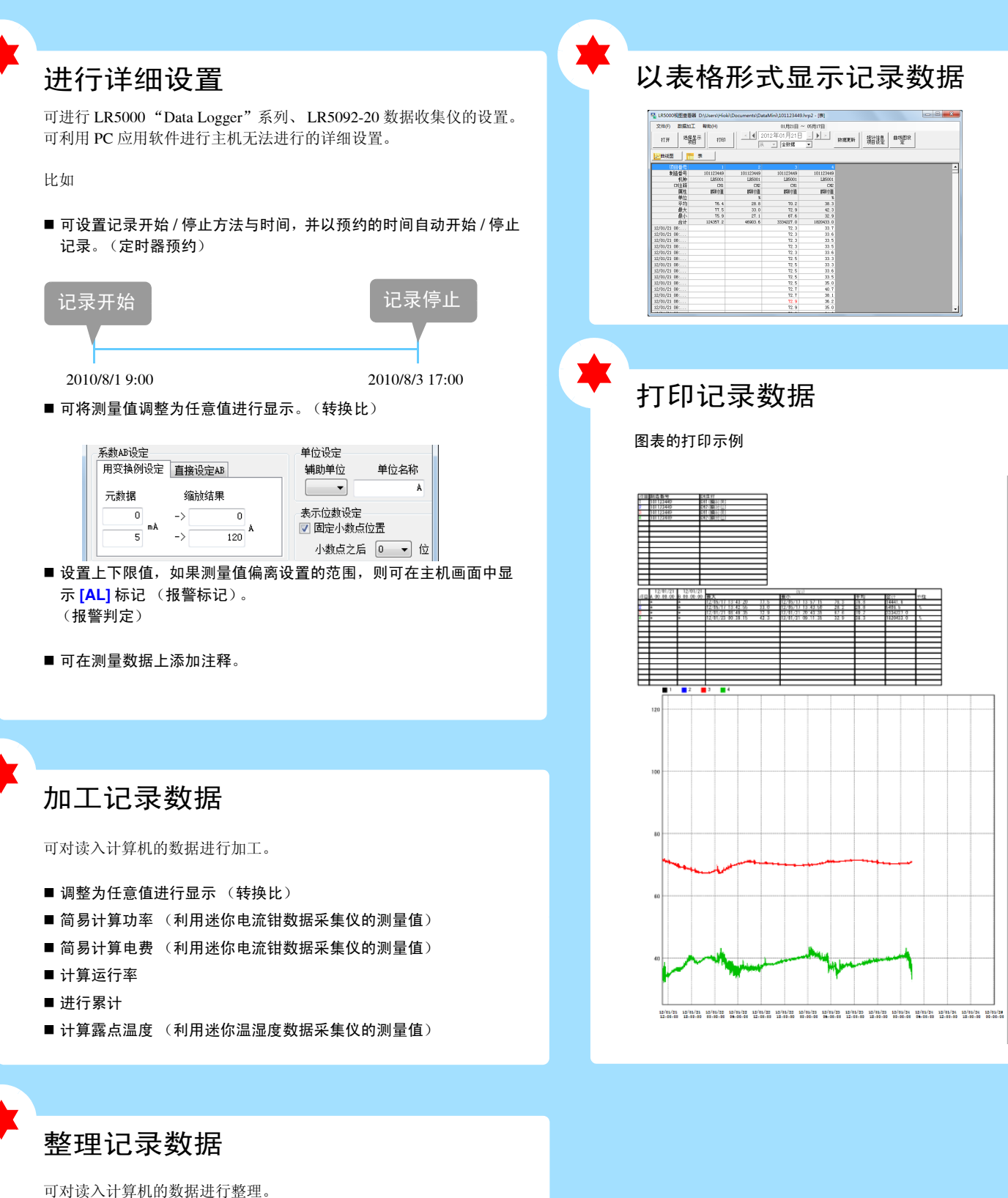

- ■复制(复制文件并保存到其它文件夹中)
- 移动 (将选中的文件移动到其它文件夹中)
- 删除 (删除选中的文件)
- 合并 (将多个记录文件合并为一个数据文件,并以其它文件名进行保 存)
- 切割 (切割指定期间的数据,并以其它文件名进行保存)